**Reverse Engineering & Malware Analysis Training** 

### **Practical Reversing II – Unpacking EXE**

**Nagareshwar Talekar** 

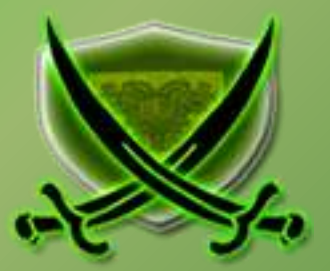

# Disclaimer

The Content, Demonstration, Source Code and Programs presented here is "AS IS" without any warranty or conditions of any kind. Also the views/ideas/knowledge expressed here are solely of the trainer's only and nothing to do with the company or the organization in which the trainer is currently working.

However in no circumstances neither the trainer nor SecurityXploded is responsible for any damage or loss caused due to use or misuse of the information presented here.

# Acknowledgement

- Special thanks to null & Garage4Hackers community for their extended support and cooperation.
- Thanks to all the trainers who have devoted their precious time and countless hours to make it happen.

## **Reversing & Malware Analysis Training**

This presentation is part of our **Reverse Engineering & Malware Analysis** Training program. Currently it is delivered only during our local meet for FREE of cost.

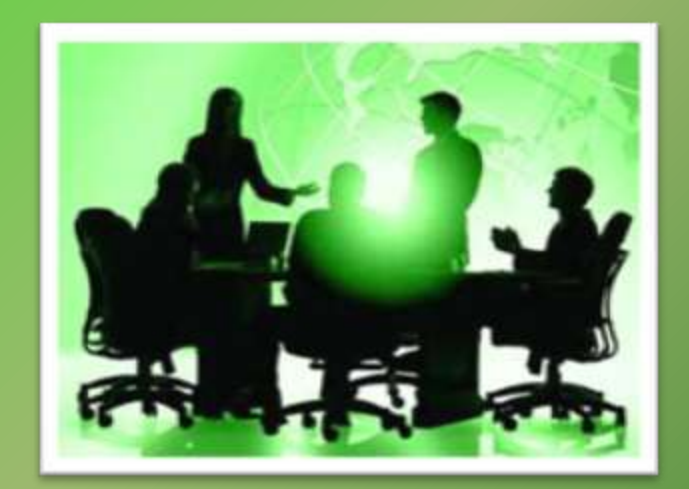

For complete details of this course, visit our <u>Security Training page</u>.

# Who am I

#### Nagareshwar Talekar

- Founder of SecurityXploded
- Reverse Engineering, Malware Analysis, Cryptography, Password Forensics, Secure Coding etc.
- Email: tnagareshwar at gmail.com

# Contents

- What is EXE Packing?
- Purpose of Packing EXE
- What is Unpacking?
- Detection of Packer
- Execution of Packed EXE Program
- Standard Process of Unpacking EXE
- Unpacking UPX using OllyDbg
- DEMO Unpacking UPX
- Anti Anti-Debugging Plugins
- References

### What is EXE Packing/Protecting?

#### EXE Packing:

Compressing the Executable to a smaller Size

#### • EXE Protecting:

Encrypting with Anti-Debugging Techniques to prevent Reversing

 In Reversing world, both Packer & Protector is commonly referred as Packer.

Examples of Packers: UPX, AsProtect, Armadillo etc.

#### **EXE - Before Packing**

| IDA - C:\Users\Administrator\Desktop\UPX Unpacking\                                          | outty_org.ex       | e - [IDA View-A]              |  |  |  |  |
|----------------------------------------------------------------------------------------------|--------------------|-------------------------------|--|--|--|--|
| 🗐 <u>F</u> ile <u>E</u> dit <u>J</u> ump Searc <u>h</u> <u>V</u> iew Debugger <u>O</u> ptio  |                    |                               |  |  |  |  |
|                                                                                              | ext                | •   ↓   = + ×   6 8 00   ₽ ≡  |  |  |  |  |
| 🖹 📾 🚸   🔤 \Lambda   💯 💥 🎄 🥔 🖌 🎛   F 媠 f,   🐌 🎼 N 複 💷   🐥 T                                   |                    |                               |  |  |  |  |
| ⚠ En   000 001 001 001 "≥" ▼ ★ N X   301 ▼ # ▼ *× S H K /→ ~ Ø   = ; क़ 學   나 \ \ ▲ ▲ ¥ क़ ゑ |                    |                               |  |  |  |  |
|                                                                                              |                    |                               |  |  |  |  |
| 🖹 IDA View-A 🔛 Hex View-A 🎦 Exports 🛱 Imports N Names 🎦 Functions 🦹 Structures 🖬 Enums       |                    |                               |  |  |  |  |
| .text:88441058 : int stdcall WinMain(HINSTANCE bInstance, HINSTANCE bPrevInstance, LPSTR     |                    |                               |  |  |  |  |
| .text:00441D5B WinMain@16                                                                    | proc ne            | ar ; CODE XREF: start+1861p   |  |  |  |  |
| .text:00441D5B                                                                               |                    |                               |  |  |  |  |
| .text:00441D5B Msg                                                                           | = tagMS            | Gptr-88h                      |  |  |  |  |
| .text:00441D5B WndClass                                                                      | = WNDCL            | ASSA ptr -6Ch                 |  |  |  |  |
| .text:00441D5B var_44                                                                        | = dword            | ptr -44h                      |  |  |  |  |
| .text:00441D5B var_40                                                                        | = dword            | ptr -40h                      |  |  |  |  |
| .text:00441D5B var_3C                                                                        | = dword            | ptr -3Ch                      |  |  |  |  |
| .text:00441D5B Rect                                                                          | = tagRE            | CT ptr -38h                   |  |  |  |  |
| .text:00441D5B var_28                                                                        | = dword            | ptr -28h                      |  |  |  |  |
| .text:00441D5B var_24                                                                        | = awora            | ptr -24n                      |  |  |  |  |
| .text:00441D5B var_20                                                                        | = awora            | ptr -20n                      |  |  |  |  |
| .text:00441058 Var_16                                                                        | = awora            | ptr -10n                      |  |  |  |  |
| .LEX1:00441D5B Var_18                                                                        | = uworu            | ptr -181                      |  |  |  |  |
| .Lext.00441050 Var_14                                                                        | - dword            | ptr -140                      |  |  |  |  |
| text:00441058 uar C                                                                          | = dword<br>= dword | ntr -8Ch                      |  |  |  |  |
| text:00441058 var_8                                                                          | = dword            | ntr -8                        |  |  |  |  |
| .text:AA441D5B var 4                                                                         | = dword            | ntr -4                        |  |  |  |  |
| .text:00441D5B hInstance                                                                     | = dword            | ptr 8                         |  |  |  |  |
| .text:00441D5B nWidth                                                                        | = dword            | ptr OCh                       |  |  |  |  |
| .text:00441D5B hMenu                                                                         | = dword            | ptr 10h                       |  |  |  |  |
| .text:00441D5B nCmdShow                                                                      | = dword            | ptr 14h                       |  |  |  |  |
| .text:00441D5B                                                                               |                    |                               |  |  |  |  |
| .text:00441D5B                                                                               | push               | ebp                           |  |  |  |  |
| text:00441D5C                                                                                | lea                | ebp, [esp-68h]                |  |  |  |  |
| .text:00441D60                                                                               | sub                | esp, 88h                      |  |  |  |  |
| .text:00441D66                                                                               | mov                | eax, [ebp+68h+hInstance]      |  |  |  |  |
| .text:00441D69                                                                               | push               | ebx                           |  |  |  |  |
| .text:00441D6A                                                                               | xor                | ebx, ebx                      |  |  |  |  |
| .text:00441066                                                                               | pusn               | esi<br>Mastanan any           |  |  |  |  |
| .LEXL:00441D0D                                                                               | mou                | dwowd h770E9 obv              |  |  |  |  |
| .LEXL.00441D72                                                                               | BOU                | dword h7h50, EDX              |  |  |  |  |
| • text • 00441070                                                                            | call               | awora_4(4204, 3<br>sub μμμβμβ |  |  |  |  |
| • .text:00441087                                                                             | call               | ds:InitCommonControls         |  |  |  |  |
| • .text:00441D8D                                                                             | call               | sub 438389                    |  |  |  |  |
| • .text:00441D92                                                                             | call               | sub_443E2C                    |  |  |  |  |
| .text:00441D97                                                                               | test               | eax, eax                      |  |  |  |  |
| text:00441D99                                                                                | jnz                | short loc_441DB9              |  |  |  |  |
| .text:00441D9B                                                                               | push               | ds:1pString ; Args            |  |  |  |  |

#### **EXE** - After Packing

| IDA - C:\Users\Administrator\Desktop\UPX Unpacking\                                        | putty_upx.exe - [IDA View-A]                                                                                           |  |  |  |  |  |
|--------------------------------------------------------------------------------------------|----------------------------------------------------------------------------------------------------|--|--|--|--|--|
| 🖹 <u>F</u> ile <u>E</u> dit <u>J</u> ump Searc <u>h</u> <u>V</u> iew Debugger <u>O</u> pti | ons <u>W</u> indows Help                                                                                               |  |  |  |  |  |
| │ 😂 🖬 │ ← ▾ → ▾ │ 🀴 🐴 🛗 │ 🗞 │ ٦ │ [ Te                                                     | ext -   🖌   - + ×   6 8 0   2 =   🖿                                                                                    |  |  |  |  |  |
| 🗈 📾 🔶    🔤 🗛   💖 💥 🗛 🥔 🥓 🏭    🏚                                                            | ) 🎼 N 🍖 🖙 🛛 🗣 🎞 🗍 🚽 🗣 🕾 🕾 🗍 🖹 🗢 🗍 🗲 🎢 🕂 🗍 📖 🤟                                                                          |  |  |  |  |  |
|                                                                                            |                                                                                                    |  |  |  |  |  |
| IDA Viewca M How View A 🍋 Evente 🖷                                                         | Importe Nomeo 🏷 Eurotione 🕅 Structures En Enume 🗐 Segmentation                                                         |  |  |  |  |  |
|                                                                                            | imports n Names Franctions & Structures Enclins - P Segmentation                                                       |  |  |  |  |  |
| UPX1:00447000 ; Virtual size                                                               | : 00039000 ( 233472.)                                                                                                  |  |  |  |  |  |
| UPX1:00447000 ; Section size in file : 00038400 ( 230400.)                                 |                                                                                                    |  |  |  |  |  |
| UPX1:00447000 ; Offset to raw data for section: 00000400                                   |                                                                                                    |  |  |  |  |  |
| UPX1:00447000 ; Flags E0000040                                                             | 9: Data Executable Readable Writable                                                                                   |  |  |  |  |  |
| UPX1:00447000 ; Hilgnment                                                                  | : 00+ault                                                                                                    |  |  |  |  |  |
| UFA1:00447000 ;                                                                            |                                                                                                    |  |  |  |  |  |
| UPX1:00447000 : Segment tune:                                                              | Pure code                                                                                                    |  |  |  |  |  |
| UPX1:00447000 : Seament permis                                                             | sions: Read/Write/Execute                                                                                              |  |  |  |  |  |
| UPX1:00447000 UPX1                                                                         | segment para public 'CODE' use32                                                                                       |  |  |  |  |  |
| UPX1:00447000                                                                              | assume cs:UPX1                                                                                                    |  |  |  |  |  |
| UPX1:00447000                                                                              | ;org 447000h                                                                                                    |  |  |  |  |  |
| UPX1:00447000                                                                              | assume es:nothing, ss:nothing, ds:UPX0, fs:nothing, gs:nothing                                                         |  |  |  |  |  |
| * UPX1:00447000 dword_447000                                                               | dd 0FFFF7FFFh, 40348D56h, 8B02E6C1h, 471E648Eh, 68868D00h                                                              |  |  |  |  |  |
| UPX1:00447000                                                                              | ; DATA XREF: UPX1:0047F17110                                                                                           |  |  |  |  |  |
| UPX1:00447000                                                                              | 00 5708380HN, 001831H70N, 51080H20N, 0FFF0708DN, 20008EDFN                                                             |  |  |  |  |  |
| UPA1:00447000<br>UDV1:00667000                                                             | UU 88937FFH, 97001BE8H, 06648300H, 88550789H, 0F062476H<br>44 EPONEKNDE 00140090E 92020226 E6429666 ADDEC86206         |  |  |  |  |  |
| UFAT.00447000<br>HPX1-00557000                                                             | uu SCYDFUDDII, OYTUODSDII, 22YCHSCII, 541C245441, UDDFFU4C611<br>dd 86RFF7EF5 0C35F5F1F5 10780N8R5 3RDR33535 850F56CR5 |  |  |  |  |  |
| IIPX1 - 00447 000                                                                          | dd 30000081b 6FER7F5Cb 7875426Fb 837F748Bb 7501147Fb                                                                   |  |  |  |  |  |
| UPX1:00447000                                                                              | dd 18468B71h. 458396Eh. 1D396775h. ØBFEFF67Eh. 474567Ch                                                                |  |  |  |  |  |
| UPX1:00447000                                                                              | dd 5EEBC033h, 0C70FF2Bh, 4F60651h, 7BFB8C86h, 8B21FFF7h                                                                |  |  |  |  |  |
| UPX1:00447000                                                                              | dd 408B0C48h, 0A735FF08h, 0FF015C88h, 50FC8532h, 0EC02153h                                                             |  |  |  |  |  |
| UPX1:00447000                                                                              | dd 9C192EB6h, 8C6C5A15h, 0BBB75FFFh, 1D89205Eh, 0B305C71Fh                                                             |  |  |  |  |  |
| UPX1:00447000                                                                              | dd 0EB40FA01h, 0FFC88303h, 85C35B5Eh, 0DD82FBFBh, 14D98005h                                                            |  |  |  |  |  |
| UPX1:00447000                                                                              | dd 680410FFh, 664554D8h, 59DAAF03h, 0FEFFEC68h, 0C3405976h                                                             |  |  |  |  |  |
| UPX1:004470F0 ;                                                                            |                                                                                                    |  |  |  |  |  |
| UPAT:004470F0<br>• UPAT:006470F0                                                           | Ur UI, di                                                                                                    |  |  |  |  |  |
| 0FA1:004470F2<br>* HPX1-004470F3                                                           | man epp                                                                                                    |  |  |  |  |  |
| * IIPX1:004470F5                                                                           | sub esn. 57536214h                                                                                                    |  |  |  |  |  |
| * UPX1:004470FB                                                                            | mov edi. [ebp+8]                                                                                                    |  |  |  |  |  |
| * UPX1:004470FE                                                                            | push 0FF405720h                                                                                                    |  |  |  |  |  |
| * UPX1:00447103                                                                            | mov bh, ODFh                                                                                                    |  |  |  |  |  |
| * UPX1:00447105                                                                            | or eax, [esi-3A276A9h]                                                                                                 |  |  |  |  |  |
| * UPX1:0044710B                                                                            | retf 1C8Dh                                                                                                    |  |  |  |  |  |
| UPX1:0044710B ;                                                                            | d., haarh                                                                                                    |  |  |  |  |  |
| UPA1:0044710E<br>• UPX1-00557440                                                           | UW 4H8511<br>dd 202075506 b7506506 ONDEDEE666 200700706 257040406                                                      |  |  |  |  |  |
| UPX1-00447110                                                                              | dd 373073377, 47306307, 0006076041, 260700701, 237610101<br>dd 750675FFh 77FFF20Ch 7664F20Fh 221F3FFFh 002010872h      |  |  |  |  |  |
| IIPX1:00447110                                                                             | dd 26A205Ch, 4DD9F958h, 0F1FDF78h, 1868562Ah, 3D9957A2h                                                                |  |  |  |  |  |
| UPX1:00447110                                                                              | dd 0D7D9CE86h, 40F0AEF0h, 6A57293Dh. 72C60203h. 6F3AF500h                                                              |  |  |  |  |  |
| UPX1:00447110                                                                              | dd 38A7EFFFh, 94850FE8h, 14458B98h, 0B089166Ah, 89140204h                                                              |  |  |  |  |  |
| UPX1:00447110                                                                              | dd 64EB435h, 0A06BFB13h, 68025E59h, 3B9B1068h, 8E7FFD23h                                                               |  |  |  |  |  |

## **Purpose of Packing EXE**

- Prevent Reverse Engineering [Crack License, Secret Code etc.]
  - Defeat Static Disassembling
  - Make Dynamic Debugging Difficult
- Reduce the size of Executable file
- Bypass Anti-virus Detections with multi-level Packing
- It is used by Software Vendors to prevent Serial Cracking and

Malware Authors to prevent analysis by AV Researchers.

## What is Unpacking?

- Extracting the Original Binary from the Packed Executable File.
- Automatic Unpackers available for popular Packers.
  - May not work with different versions
  - Not available for Complex packers
- Involves Live Debugging by Defeating Anti-Debugging techniques

### **Detection of Packer**

- Packer Detectors like PEiD, RDG, ExeScan etc
  - Detect the popular Packers
  - Show the version of Packer also
- PE Viewer Tools like PEditor, PEview
  - Look at Section Table
  - Look at Import Table

#### **Packer Detectors**

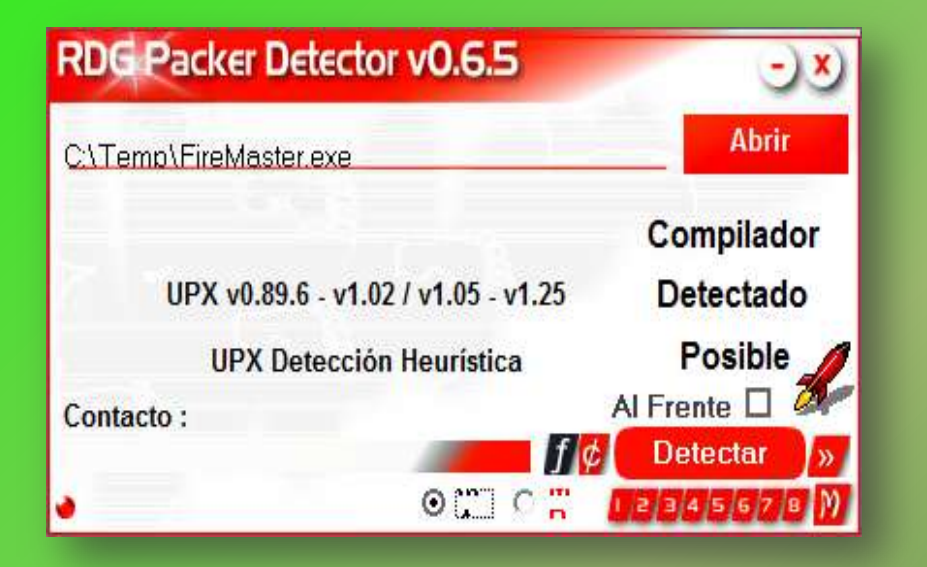

| PEID v0.                                                                                                    | 94                 |              |               | x         |  |  |
|----------------------------------------------------------------------------------------------------|--------------------|--------------|---------------|-----------|--|--|
| File: C:\Te                                                                                                    | emp\FireMaster.exe |              | 1             | <b>[]</b> |  |  |
| Entrypoint:                                                                                                    | 00035980           | EP Section:  | UPX1          | $\geq$    |  |  |
| File Offset:                                                                                                    | 00010DB0           | First Bytes: | 60,BE,00,50   | >         |  |  |
| Linker Info:                                                                                                    | 10.0               | Subsystem:   | Win32 console | $\geq$    |  |  |
| UPX 0.89.6 - 1.02 / 1.05 - 1.24 -> Markus & Laszlo   Multi Scan Task Viewer Options About Exit   ✓ Stay on top >> |                    |              |               |           |  |  |

#### **Structure of Packed EXE**

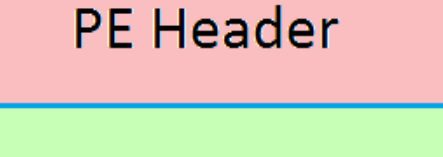

Text Section [OEP]

**Data Section** 

**RSRC** Section

...

#### **PE Header**

#### **Packed Original Sections**

#### Unpacker Code [new OEP]

#### **Before Packing**

**After Packing** 

#### **Execution of Packed EXE Program**

- Execution starts from new OEP
- Saves the Register status using PUSHAD instruction
- All the Packed Sections are Unpacked in memory
- **Resolve the import table of original executable file.**
- Restore the original Register Status using POPAD instruction
- Finally Jumps to Original Entry point to begin the actual execution

### **Standard Process of Unpacking EXE**

- Debug the EXE to find the real OEP (Original Entry Point)
- At OEP, Dump the fully Unpacked Program to Disk
- [?] Fix the Import Table using ImpRec Tool
- [?] Fix the PE Header

# **Unpacking UPX using OllyDbg**

- Load the UPX packed EXE file into the OllyDbg
- Start tracing the EXE, until you encounter a PUSHAD instruction.
- At this stage, put the Hardware Breakpoint (type 'hr esp-4' at

command bar) so as to stop at POPAD instruction.

Other way is to manually search for POPAD (Opcode 61) instruction

and then set Breakpoint on it.

### Unpacking UPX using OllyDbg (contd)

- Next press F9 to continue the Execution.
- You will break on the instruction which is immediately after POPAD or on POPAD instruction [based on the method you have chosen]
- Now start tracing with F7 and soon you will encounter a JMP instruction which will Jump to OEP in the original program.
- At OEP, dump the whole program using OllyDmp plugin.

### **DEMO - Unpacking UPX**

| = R 1                                                                                                    |  |
|----------------------------------------------------------------------------------------------------|--|
| 1=111 2                                                                                                    |  |
|                                                                                                    |  |
| * Registers (FPU) < < <                                                                                                    |  |
| IAX CONCLOSE                                                                                                    |  |
| ECK 00000000                                                                                                    |  |
| EDK 0000000                                                                                                    |  |
| EBX COLUENDS                                                                                                    |  |
|                                                                                                    |  |
| EBP CCOCCCC                                                                                                    |  |
| EEI 0000000                                                                                                    |  |
| EDI 00000000                                                                                                    |  |
| EIP TICKLEEE ntdl1.77C415EE                                                                                                    |  |
| A A READER BALL ADDRESS                                                                                                    |  |
| C U ES 0028 32D1C 0(FFFFFFFF)                                                                                                    |  |
|                                                                                                    |  |
| A 0 SS COTE STATE OUTFFFFFFFF                                                                                                    |  |
| Z DS 002B 32bit 0(FFFFFFFF)                                                                                                    |  |
|                                                                                                    |  |
| D D                                                                                                    |  |
| O G TANKER THAN THERE IN THE INCOME.                                                                                                    |  |
|                                                                                                    |  |
| EFL CONCLEME (NO, NB, E, BE, NH, PE, GE, LE)                                                                                                    |  |
| STO empty 0.0                                                                                                    |  |
| ST1 empty 0.0                                                                                                    |  |
| ST2 empty 0.0                                                                                                    |  |
| · 0018FB28 77C415EE RETURN to ntdl1.77C415EE                                                                                                    |  |
| 0019FB2C 77C3015E RETURN to ntd11.77C3015E from r                                                                                                    |  |
| 0018FB30 0018FB3C                                                                                                    |  |
| 0018FB34 0018FB9C                                                                                                    |  |
| 0018FB38 0000000                                                                                                    |  |
| 0010Mb3C 8000004                                                                                                    |  |
| 001#FE40 0000000                                                                                                    |  |
| 00167844 00000000                                                                                                    |  |
| 0016FB48 77C301C8 Red11.77C301C8                                                                                                    |  |
| 001#FB4C 00000000                                                                                                    |  |
| 00153BE0 0000000                                                                                                    |  |
| 00107854 0000000                                                                                                    |  |
| 00182858 0000000                                                                                                    |  |
|                                                                                                    |  |
| 00157860 00000000                                                                                                    |  |
| 00107040 0000000                                                                                                    |  |
| - Water Beaution                                                                                                    |  |
|                                                                                                    |  |
| Accession in the second second s |  |
| Peurend                                                                                                    |  |
|                                                                                                    |  |

### **Anti Anti-Debugging Plugins**

#### Here are useful OllyDbg Plugins for Anti Anti-Debugging

- Olly Advanced
- Hide Debugger
- NtGlobalFlag
- Anti Anti BPM

## **Useful Tips**

- Always use simple EXE for Unpacking exercises
- Use same EXE for all You will know the OEP & other magic numbers
- Use Windows XP for better (less annoying) debugging experience.
- Have Patience, Its an Art and takes time.
- For best results, do it in the Moon Light ©

#### What's Next?

- Try Unpacking AsPack, AsProtect, PESpin, YodaP etc
- Try Unpacking Packed DLL (Google Neolite DLL Unpacking)
- Try Advanced Packers: Armadillo ③

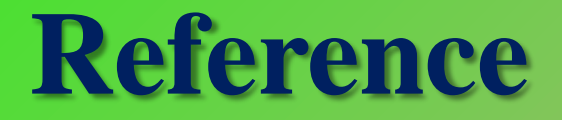

Complete Reference Guide for Reversing & Malware

Analysis Training

# **Thank You !**

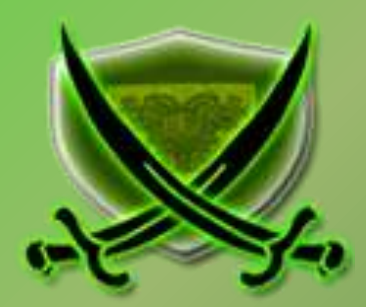